## CREATING A BLACKBOARD COLLABORATE ULTRA SESSION

Go to your Canvas course by clicking on the Dashboard or Courses tab.

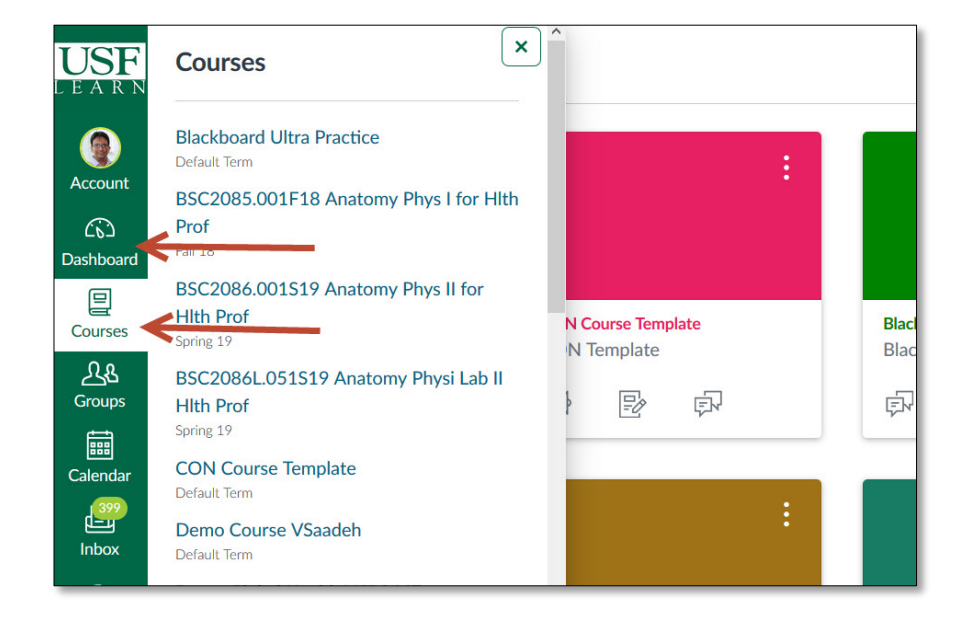

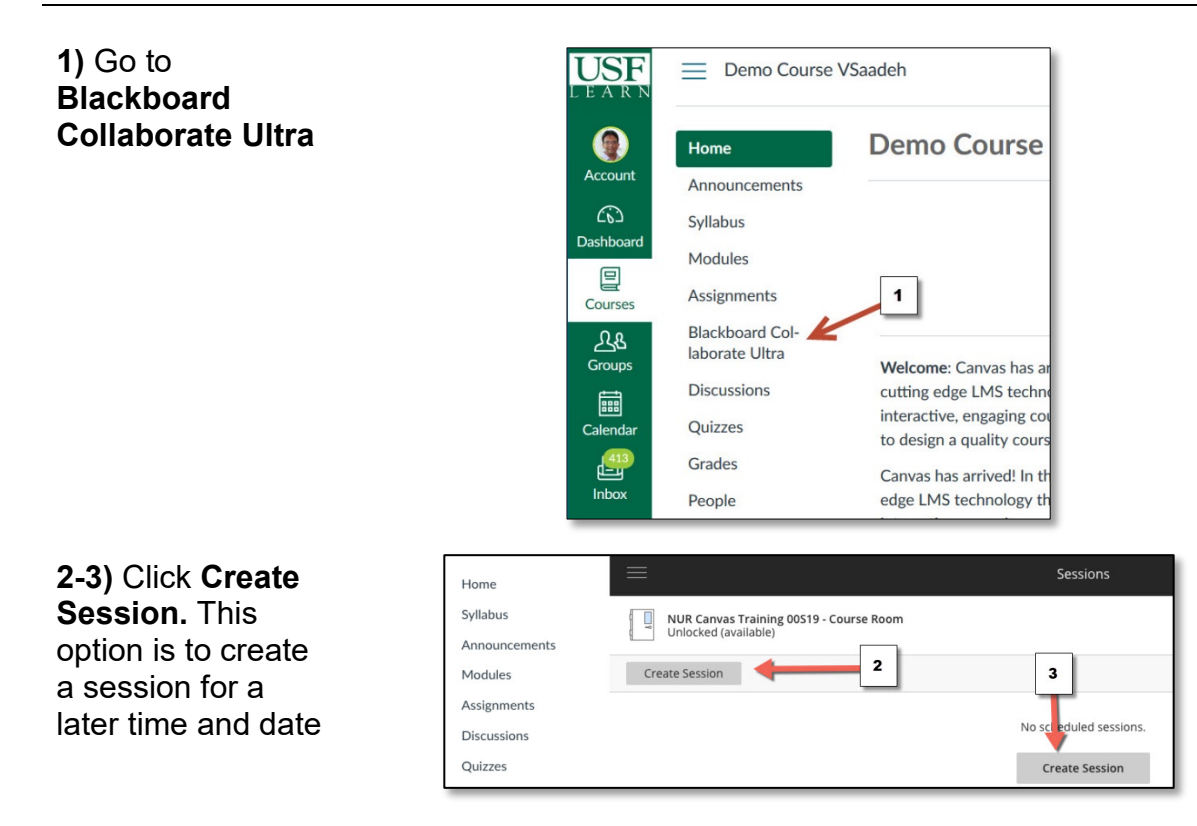

## CREATING A BLACKBOARD COLLABORATE ULTRA SESSION

## 4) Type Title

**5)** Click to open calendar to setup start date and time

**6)** Repeat previous step to setup end time

7) Select Entry time for participants

| 4                 | Event Details                                    |
|-------------------|--------------------------------------------------|
| Join room         | Start                                            |
|                   | 6/14/16 11:48 AM                                 |
| 5                 | End                                              |
|                   | 6/14/16 🕅 12:48 PM 🥑                             |
|                   | No End (Open Session) Repeat Session Early Entry |
| t you create one? | 30 min before start time                         |
| ate Session       | Add a description                                |
|                   | Session Settings V                               |
|                   |                                                  |

8) Do not change this setting. **Participants** is the default for the students

**9)** Select desired options for the session

For example, if the **Share audio** is selected students will be able to turn on their microphones to respond

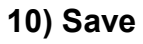

| iessio   | on Settings                                           | ^     |
|----------|-------------------------------------------------------|-------|
| Defa     | ult Attendee Role                                     |       |
| Pa       | rticipant                                             | •     |
| Reco     | ording 8                                              |       |
| <b>A</b> | llow recording downloads                              |       |
| <b>A</b> | nonymize chat messages                                |       |
| Mod      | erator permissions                                    |       |
| S        | how profile pictures for moderator o                  | only  |
| Parti    | icipants can: 🔶 🧧 9                                   | )     |
| 🗹 S      | hare audio                                            | 1     |
| S        | hare video                                            |       |
| P        | Post chat messages                                    |       |
|          | Draw on whiteboard and files                          |       |
| Enab     | le session telephony                                  |       |
| A        | llow attendees to join the session us                 | ing a |
| U        | elephone                                              |       |
| Priva    | ate Chat 🥌 9                                          |       |
| _ P      | 'articipants can only chat privately wi<br>noderators | th    |
|          | Noderators supervise all private chats                | 5     |
|          |                                                       | 10    |
| ) Plea   | se correct the errors in the form before savi         | ng.   |
|          | Cancel Save                                           |       |